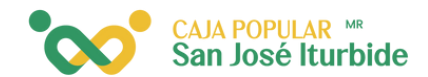

## Agregar pago de servicio

Selecciona la cuenta desde la cual se realizará el pago de servicios.

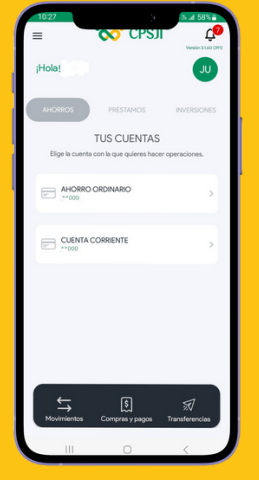

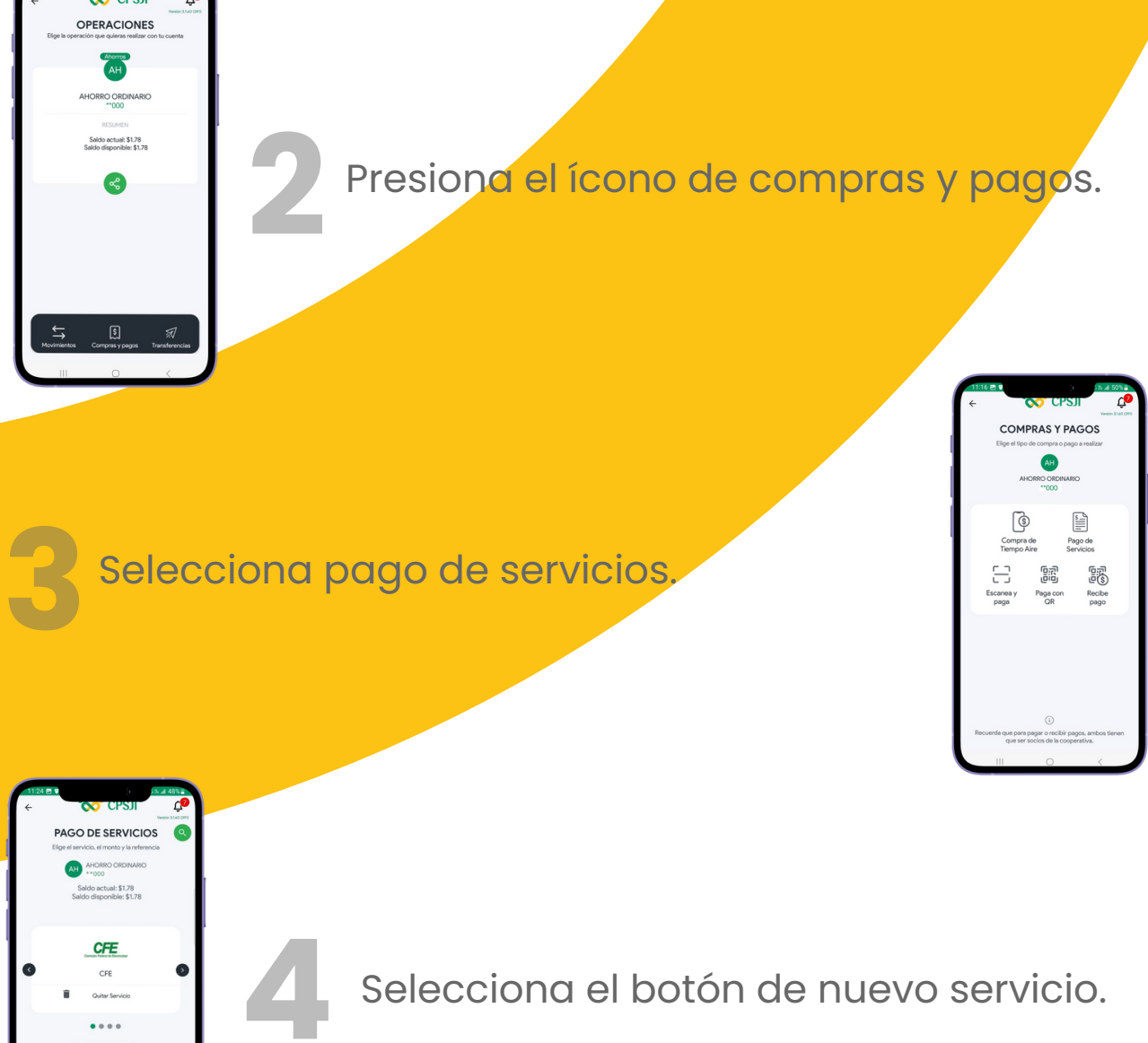

0.00

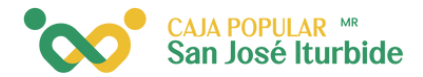

Selecciona el servicio que desea agregar.

| 11                       | 27 🖬 🖉  |               | i3i⊿t 47%≣          |
|--------------------------|---------|---------------|---------------------|
| ←                        |         | CPSJI         | Level a state (STRE |
| AGREGAR SERVICIOS        |         |               |                     |
| 30 Servicios sin agregar |         |               |                     |
|                          |         |               |                     |
|                          | arabela | ARABELA       | Ð                   |
|                          |         |               |                     |
|                          | AVON    | AVON          | Θ                   |
|                          |         |               |                     |
|                          | Zblue   | BLUETELECOM   |                     |
|                          |         |               | -                   |
|                          | -       | CARLEMAS      |                     |
|                          | -       | CABLEMAS      |                     |
|                          |         |               |                     |
|                          | USEL    | CABLEVISION   | G                   |
|                          |         |               |                     |
|                          | 2       | CEA           | Θ                   |
|                          |         |               |                     |
|                          |         | ENGIE MAXIGAS | θ                   |
|                          |         |               |                     |
|                          | anar 🔘  | FACTURA ATT   | Θ                   |
|                          |         |               | -                   |
|                          | 111     |               | < /                 |
| -                        |         |               |                     |

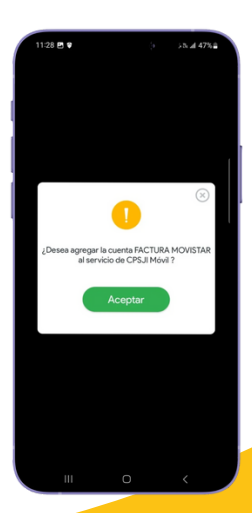

Confirma que deseas agregar el servicio y haz clic en aceptar.

Recibirás una notificación indicando que el servicio ha sido agregado. Haz clic en aceptar.

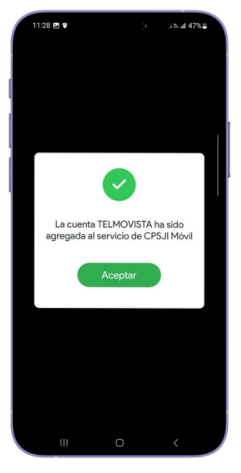

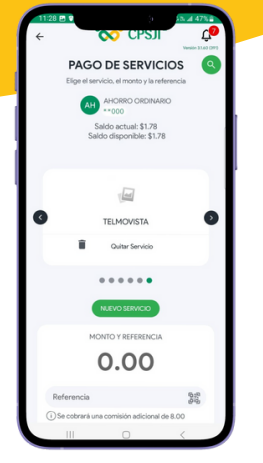

El nuevo servicio se mostrará en las opciones para realizar un pago de servicio.